# 【申込みマニュアル】

関西学院大学 キャンパス見学会にご参加いただくにあたり、申込み・参加方法について、必ず事前に以下 をご確認ください。皆様のご参加をお待ちしています!

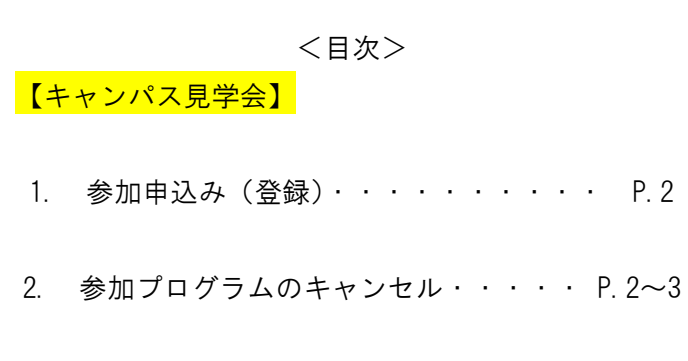

3. 当日の受付方法・・・・・・・ P.4~5

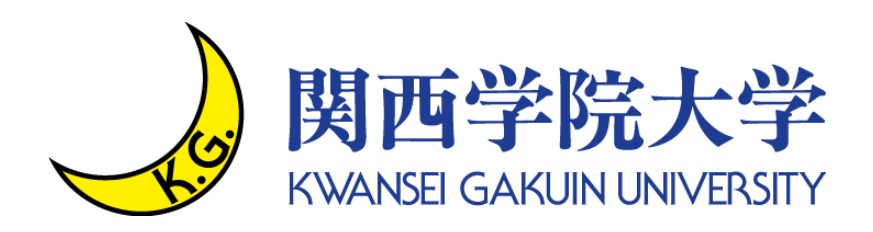

— 参加申込み(登録)方法について—

●参加申込み(登録)の準備

利用可能なメールアドレスをご準備ください。参加者本人が受信できるメールアドレスが必要です。 メールアドレスをお持ちでない場合は、フリーメール(Gmail・Yahoo!メール等)を取得してください。 ドメイン指定受信をしている場合は、「@ocans.jp」からのメールが受信できるよう事前に設定ください。 ※icould は、受信できない可能性があります。 ※本イベントは複数会場・日程へのお申込みはできませんのでご注意ください。

【参加申込み(登録)の流れ】

1. ご希望の参加日時の選択

2. <u>個人情報等の登録</u>

<u>メールアドレスは正しく入力してください。メールアドレスが間違っている場合、参加できません。</u> 登録時に設定したメールアドレスとパスワードは、必ずお控えください。 お問い合わせいただいても回答いたしかねます。

3. <u>お申込完了メールを受領</u>

お申込みが完了すると、お申込完了メールが届きます。 同時にマイページが作成されますので、メールに記載の URL からマイページにログインできます。 メールは、参加される日まで大切に保管してください。 キャンセルは、マイページから行うことができます。※次ページ以降参照 <u>また、当日は、マイページから参加していただきます。</u>

- 参加プログラムのキャンセル方法について―は次のページをご覧ください。

### <mark>一 参加プログラムのキャンセル方法について―</mark>

#### Step1 <u>マイページにログイン</u>

参加申込み時に送付されたメールに記載のマイページ URL から、マイページにログイン してください。マイページにログインすると、下のような画面になります。

| 🛓 ようこそ: 岡学 太郎 様 | TOP 基本情報 ログアウト               |  |
|-----------------|------------------------------|--|
|                 | 関西学院大学 キャンパス見学会(2021年8月4・5日) |  |
|                 | "関西学院大学 キャンパス見学会"にようこそ!      |  |
| 中込日程 追加変更 • 確認  | 里<br>参加译                     |  |

Step2 <u>キャンセルしたいプログラムを選択する</u>

マイページ内の「申込日程 追加変更・確認」のタブより、

キャンセルしたいプログラムを選択し、「予約をキャンセルする」ボタンを押してください。 ※「参加証」タブからは、キャンセルできません。ご注意ください。

| ようこそ:関学太郎様      |            |                  |               | ТОР | 基本情報 ログアウト |
|-----------------|------------|------------------|---------------|-----|------------|
| 申込日             | 1程 追加変更・確認 |                  |               | 参加証 |            |
| 参加希望の会場・日程を選択くた | どさい。       | 会場               | ・日程           |     |            |
|                 |            |                  |               |     | <↓ イベントの詳細 |
| 0               |            | 関西学院大学西宫上·       | ケ原キャンパス(中央講堂) |     | 予約中        |
| 0 1             | 申込期間       | 2021/7/16(金)~202 | 1/8/4(水)      |     |            |
| 8.4 (水)         | 開催時間       | 10:00~11:00      |               |     | キャンセルする    |
|                 | 受付開始       | 9:30             |               |     | *******    |
|                 |            |                  |               |     |            |
| 0               |            | 関西学院大学西宫上-       | ケ原キャンパス(中央講堂) |     |            |
| 0.4             | 申込期間       | 2021/7/16(金)~202 | 1/8/4(水)      |     |            |
| 8.4 (水)         | 開催時間       | 13:00~14:00      |               |     | 予約する       |
|                 | 网络网络       | 12.20            |               |     |            |

- 当日の受付方法 【キャンパス見学会】――は次のページをご覧ください。

— 当日の受付方法 【キャンパス見学会】—

★ <u>受付方法</u>

当日会場受付にて以下の手順に沿って、受付をお願いいたします。

Step1 <u>マイページにログイン</u>

参加登録時に送付されたメールに記載のマイページ URL から、マイページにログインして ください。マイページにログインすると、下のような画面になりますので、「参加証」をク リックしてください。

| 🛓 ようこそ:同学大郎様         | TOP 基本情報 ログアウト    |
|----------------------|-------------------|
| 関西学院大学 キャンパ          | ス見学会(2021年8月4・5日) |
|                      | K.                |
| "関西学院大学 ++           | ▶ アンパス見学会"にようこそ!  |
|                      |                   |
| 中以日祝 北加東王 - 18-3 参加正 |                   |

#### Step2 参加証を選択

登録している説明会の参加証が、表示されます。 「参加証表示」ボタンをクリックしてください。

| 🛓 ようこそ:関学太郎 様         | TOP 基本情報 ログアウト                       |
|-----------------------|--------------------------------------|
| 申込日程 追加変更・確認          | <b>≇Ⅲ</b> €                          |
| 参加                    | 加哥正                                  |
|                       | 2021/08/04(水) 関西学院大学西宮上ヶ原キャンパス(中央講堂) |
| *101<br>*101          | 証表示                                  |
|                       |                                      |
| 本サイトは、SSL (256bit) によ | トる略号化通信に対応しています。                     |

<u>次のページに続く</u>

#### Step3 参加証を表示

参加証が表示されます。参加証の下部にある、赤い「入場する」部分をスワイプ(パソコ ンの場合は、クリックしたまま左へドラッグ)します。

※赤い「入場する」部分は、受付開始時間(説明会開始 30 分前)より表示されるように なります。

| 🛓 ようこそ:関学太郎 様                              | TOP 基本情報 ログアウト                   |
|--------------------------------------------|----------------------------------|
| 申込日程 追加変更・確認                               | 参加延                              |
|                                            |                                  |
| 参加                                         | រពតិ៥                            |
|                                            |                                  |
| 開催当日の受付開始時刻になると、この画<br>画面のご案内に沿            | 画に入場確認ポタンが表示されますので、<br>って操作ください。 |
| 2021/08/04(水)                              |                                  |
| 受付開始 <del>9:30</del><br>関西学院大学西宮上 <b>?</b> | <b>ヶ原キャンパス(中央講堂)</b>             |
|                                            |                                  |
|                                            |                                  |
| 申込者番号 000001                               |                                  |
|                                            |                                  |
| Ę                                          | 5                                |
|                                            |                                  |
| 入場                                         | する                               |
|                                            |                                  |

以下の画面を受付スタッフに提示してください。

| 🛓 ようこそ:開学太郎様 | TOP 基本情報 ログアウト |
|--------------|----------------|
| 申込日程 追加变更,確認 | €ut∉           |

2021/08/04(水)

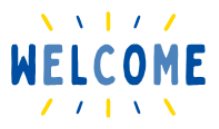

ご来場ありがとうございます。 こちらの画面を、受付スタッフに提示してください。

申込者番号 000001

## <mark>アンケートへの回答</mark>

☆キャンパス見学会が終了しましたら、マイページ内の「アンケート」にご協力ください。

ご不明な点は、以下にお問合せ下さい。 関西学院大学 入学センター 0798-54-6135